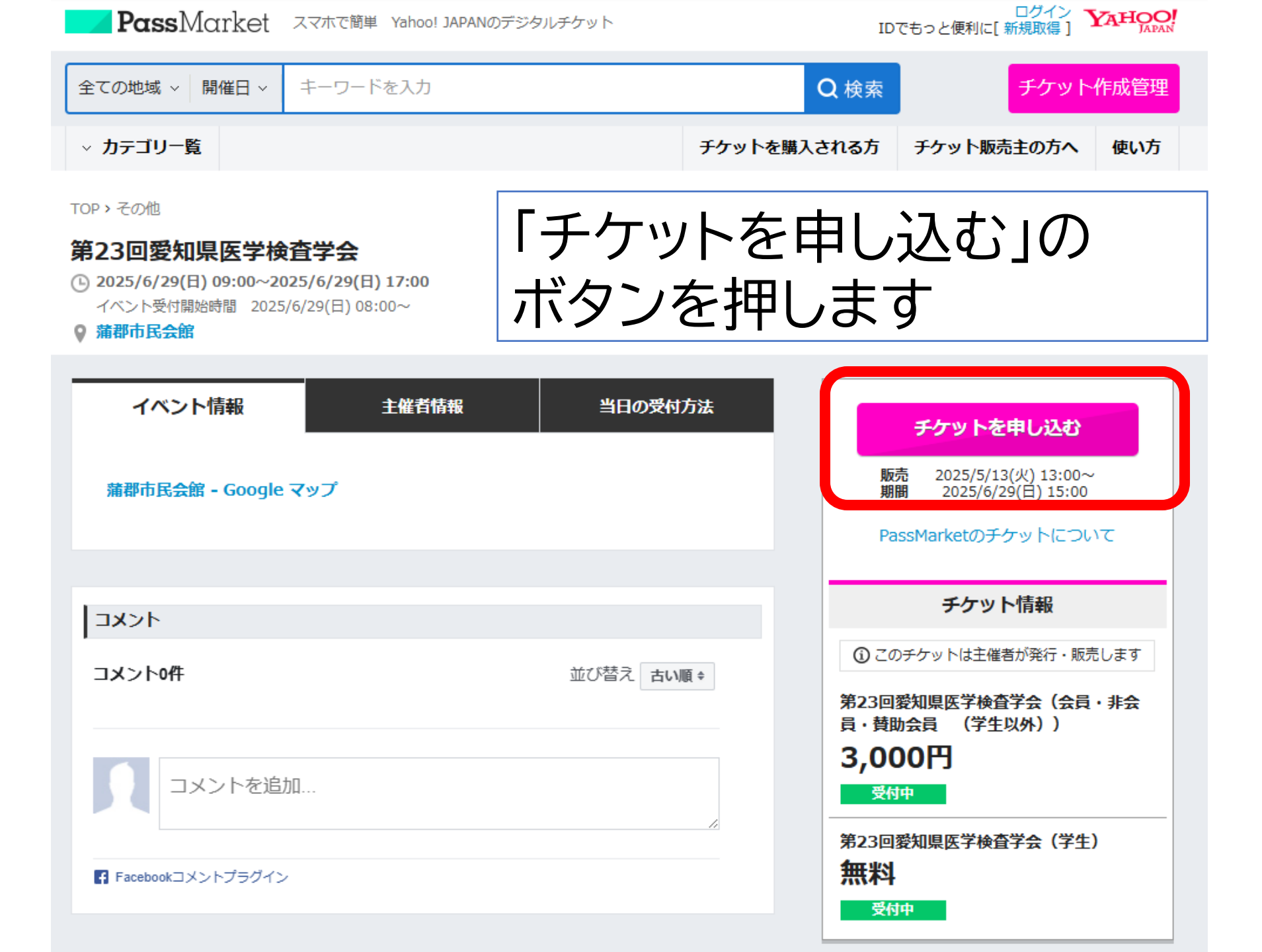

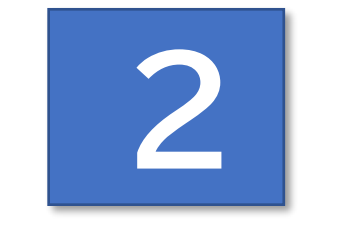

|                                                           | (変更点)Yahoo<br>お持ちの方<br>➡「ログイン」ボタ        | ! JAPN IDが必要にな<br>'ンを押します           | なりました    |  |
|-----------------------------------------------------------|-----------------------------------------|-------------------------------------|----------|--|
| <b>〈</b> 戻る                                               | チケット<br>チケット<br>→「ID新規取得」<br>申し込む方のチク   | <mark>をお願いします</mark><br>ァットの枚数を+を押し | て1枚にします。 |  |
| チケン選邦                                                     | ット アンケート お支払い 申し込み 完<br>R 入力 情報入力 内容の確認 | ſ                                   |          |  |
| チケット選択                                                    |                                         |                                     |          |  |
| 第23回愛知県医学検査学<br>④ 2025/6/29(日)09:00~2025/6/29<br>♀ 蒲郡市民会館 | <b>会</b><br>(日)17:00                    |                                     |          |  |
| 第23回愛知県医学検査学会(                                            | 会員·非会員·賛助会員(学生以外))                      |                                     |          |  |
| 3,000円                                                    |                                         | - 0 +                               |          |  |
| 第23回愛知県医学検査学会(                                            | 学生)                                     |                                     |          |  |
| 無料                                                        |                                         | - 0 +                               |          |  |
|                                                           | 申し込みには、Yahoo! JAPAN IDで<br>ログインが必要です。   |                                     |          |  |
|                                                           | ログイン                                    |                                     |          |  |
|                                                           | ID新規取得                                  |                                     |          |  |
|                                                           |                                         |                                     |          |  |

3

| < 戻る               | チケット申し込み                        |     |
|--------------------|---------------------------------|-----|
|                    | アンケートの入力フォームに沿                  | って、 |
| アンケート入力            |                                 |     |
| 氏名【必須】             | 「次へ進む」小グノを押します。                 |     |
| 例)矢風               | 例)太郎                            |     |
|                    |                                 |     |
| 氏名(力ナ)【必須】         |                                 |     |
| 例) ヤフウ             | 例)タロウ                           |     |
|                    |                                 |     |
| E-mailアドレス(連絡可能    | 能なもの)【必須】                       |     |
| maybebattle.toad@g | gmail.com                       |     |
|                    |                                 |     |
| 会員区分に該当するもの        | )にチェックをお願いします。【必須】              |     |
| 🗌 愛臨技会員            |                                 |     |
| ─ 賛助会員(愛臨技会)       | 員)                              |     |
| □ 日臨技会員で愛臨技        | 友非会員                            |     |
| □ 非会冒              |                                 |     |
|                    |                                 |     |
| □子生                |                                 |     |
|                    |                                 |     |
| 会員番号(会員番号がな        | こいときは「なし」または「申請中」と記載してください)【必須】 |     |
|                    |                                 |     |

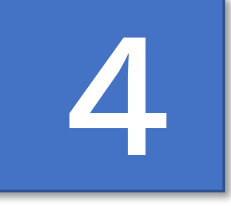

## ①支払方法を選択します。

※コンビニ決済は手数料が211円が別途必要になります。

※<u>クレジット決済の場合、Yahoo!ウォレットと</u> クレジットカードの紐づけが必要になります。

※申し込み後、<u>3日以内に</u>支払われない場合、 自動的にキャンセル扱いになりますのでご注 意ください。

②必要事項を入力後、

す。

「申し込み内容を確認する」のボタンを押しま

| く戻る         チケット申し込                         | <u>\</u> &       |  |  |  |  |  |
|---------------------------------------------|------------------|--|--|--|--|--|
|                                             | 0                |  |  |  |  |  |
| チケット<br>アンケート<br>お支払い<br>選択<br>入力<br>情報入力   | 申し込み 完了<br>内容の確認 |  |  |  |  |  |
| お支払い方法                                      |                  |  |  |  |  |  |
| ● PayPay(残高/ポイント) ▶                         | ⊘ 認証済み           |  |  |  |  |  |
| 利用可能残高:内訳を見る                                | 7,140円           |  |  |  |  |  |
|                                             | G % 向更新          |  |  |  |  |  |
| ⊕ チャージ                                      | する               |  |  |  |  |  |
| ※PayPay残高等でのお支払いで0.5%付与(上限あり) 詳細            |                  |  |  |  |  |  |
| Yahoo!ウォレット                                 |                  |  |  |  |  |  |
| 利用できるクレジットカードが登録されていません。                    |                  |  |  |  |  |  |
| 以下のホタンよりこ登録くたさい。                            |                  |  |  |  |  |  |
|                                             |                  |  |  |  |  |  |
| 新規クレジットカード                                  | を登録する            |  |  |  |  |  |
|                                             |                  |  |  |  |  |  |
| ○ コンビニ決済                                    |                  |  |  |  |  |  |
| お支払い完了後、電子チケットが発券されます。<br>(メールからご確認いただけます。) |                  |  |  |  |  |  |
| 申し込み内容を確                                    | 認する              |  |  |  |  |  |
| ※PayPayのチャージは、PayPay株式会社のサービスを通じて行われ        | nます。PayPay利用規約   |  |  |  |  |  |

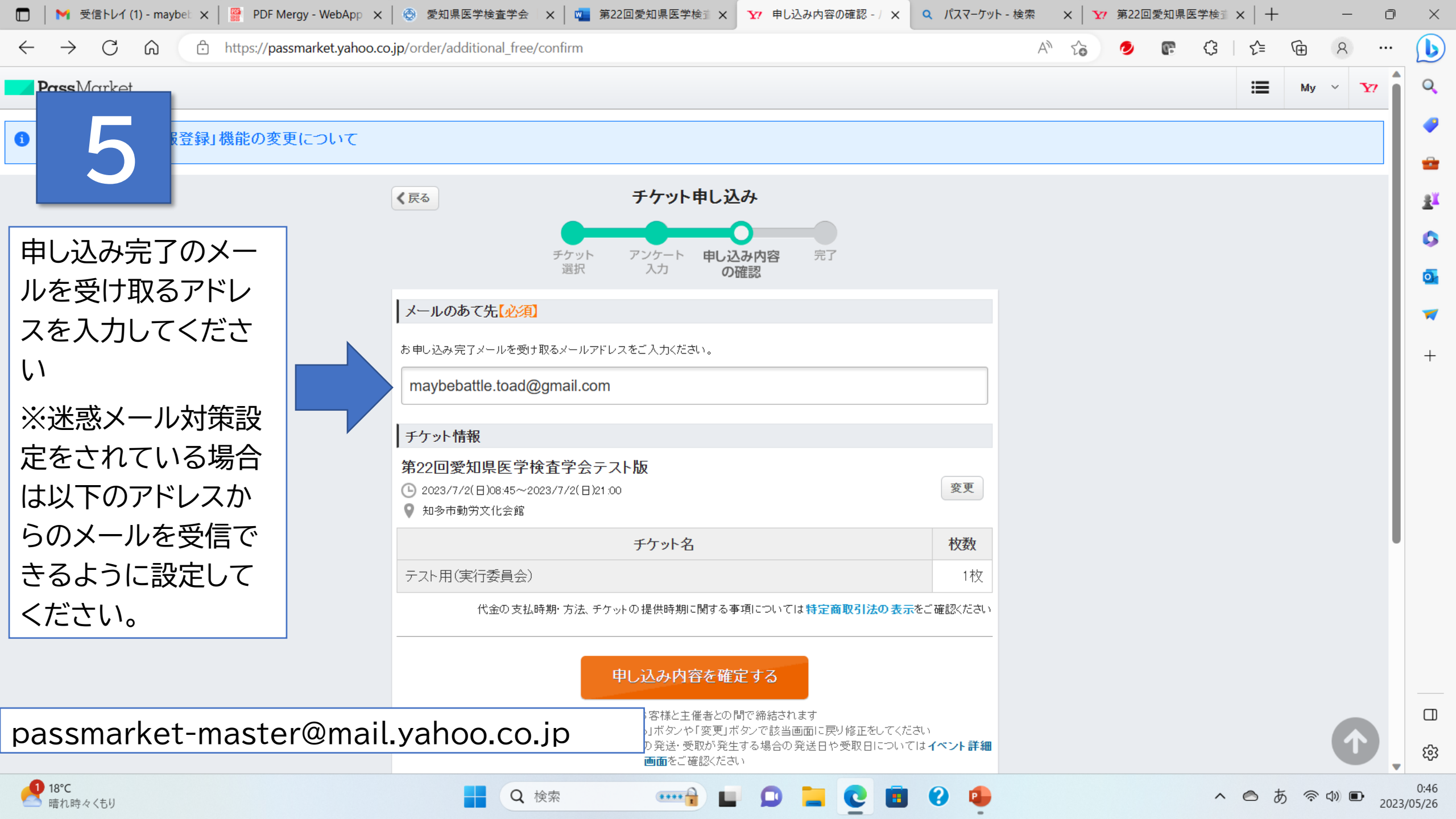

| 🔲 📔 受信トレイ (1) - maybel: 🗙 🛛 🚆 PDF Mergy - WebApp 🗙 🛛 🐵 404エラーページ 🛛 愛知 🛚 🗙 🕇 | 第22回愛知県医学検証 × Y? チケット情報 - パスマーケ ×                                             | Q パスマーケット - 検索 X X 第22回愛 | 知県医学検証 ×   + - □ ×                                                                         |
|-----------------------------------------------------------------------------|-------------------------------------------------------------------------------|--------------------------|--------------------------------------------------------------------------------------------|
| ← C බ https://passmarket.yahoo.co.jp/my/ticket/sheet?order_id=02132XQ       | https://passmarket.yahoo.co.jp/my/ticket/sheet?order_id=02132XQ1KDIRF&index=1 |                          |                                                                                            |
| PassMarket                                                                  |                                                                               |                          | 🗮 My 🗸 🍸 🔍                                                                                 |
| 3         6         超録」機能の変更について                                            |                                                                               |                          | •                                                                                          |
|                                                                             | チケット情報                                                                        |                          | ±×                                                                                         |
| クレジット決済の場合                                                                  | この画面をお見せ下さい                                                                   |                          | •                                                                                          |
| ➡すぐにチケットが発行されます。                                                            | 1 / 1                                                                         |                          | <b>0</b>                                                                                   |
|                                                                             | C-13                                                                          |                          | +                                                                                          |
| コンビニ決済の場合                                                                   |                                                                               |                          |                                                                                            |
| ➡注文から3日以内にお支払いください                                                          |                                                                               |                          |                                                                                            |
|                                                                             |                                                                               |                          |                                                                                            |
| 支払いが完了するとチケットが発行、メールが                                                       |                                                                               |                          |                                                                                            |
| 届きます。                                                                       |                                                                               |                          |                                                                                            |
| メールからチケットのQRコードに飛べます。                                                       |                                                                               |                          |                                                                                            |
| 当日、提示できるようにしておいてください。                                                       |                                                                               |                          |                                                                                            |
| ۶/–۶/                                                                       | J                                                                             | 印刷する                     |                                                                                            |
|                                                                             | 谷绿情報                                                                          |                          |                                                                                            |
|                                                                             |                                                                               | 0                        | ∧ <ul> <li>∧ </li> <li>∧ </li> <li>A </li> <li>♥  </li> <li>0:52<br/>2023/05/26</li> </ul> |